## **RGIS**®

## Manual portal de proveedores.

Guía para consultar ordenes de compra.

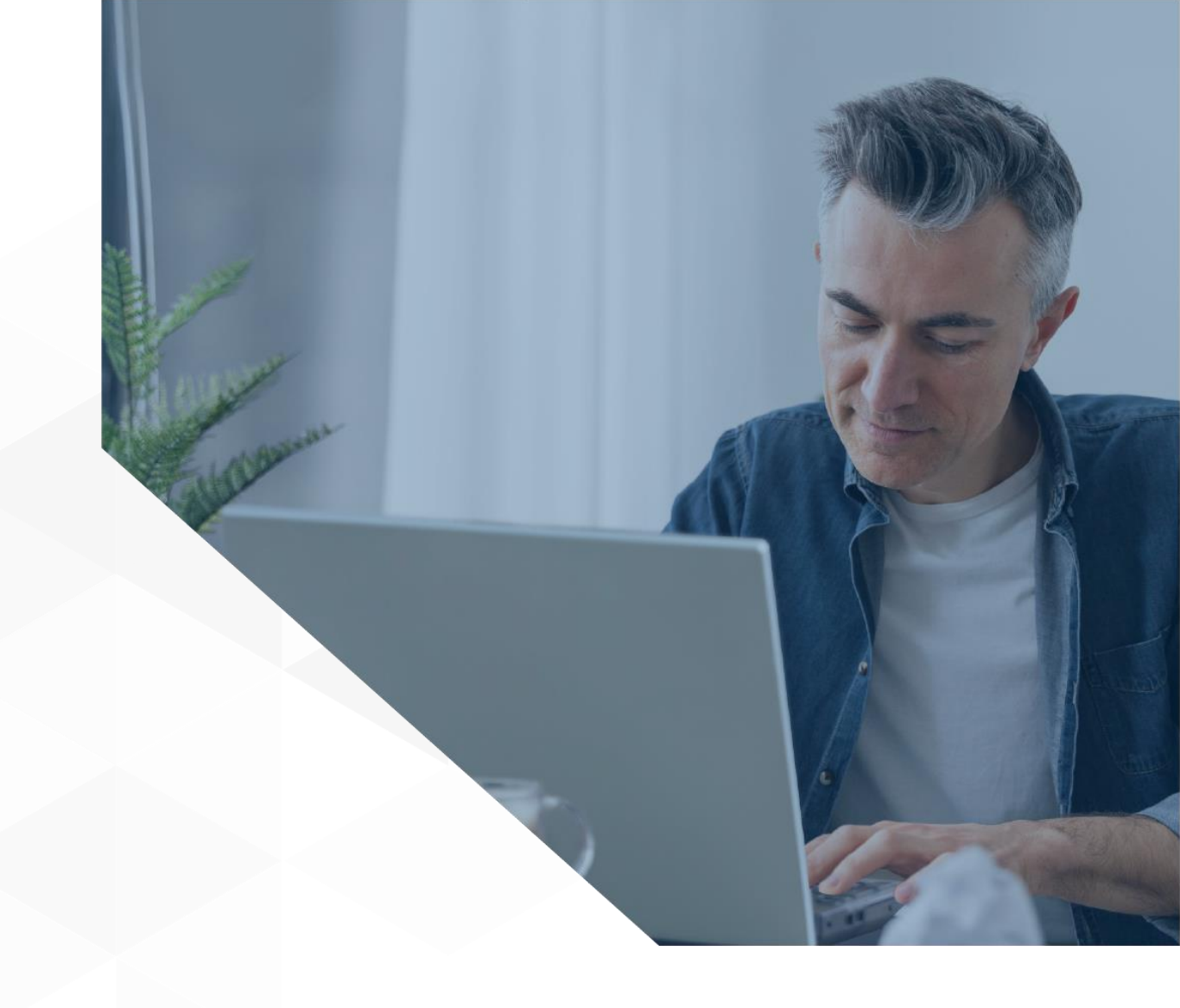

## Siga los pasos a continuación para consultar las ordenes de compra:

Dentro del portal y luego de haber seleccionado la unidad de negocio a consultar, de clic en la opción de "Órdenes de compra" ubicada en el lado derecho en donde verá un listado de las órdenes de compra que le han sido generadas.

En esta área podrá:

**RGIS** 

A) Descargar el PDF de la orden de compra

B) La pantalla mostrará un filtro por fecha por lo que podrá modificar dicho filtro si desea buscar una OC más antigua o de una fecha en especifico

| <b>2</b> 615. )     | 5      |                   |                      |            |        |          |                                    |                | 8          |          | Cerrar :    |
|---------------------|--------|-------------------|----------------------|------------|--------|----------|------------------------------------|----------------|------------|----------|-------------|
| 🏫 Inicio            | Bie    | envenido a        | CINSA                |            |        |          |                                    |                |            |          |             |
| 🗄 Negocios          | √<br>✓ | Órdenes de compra |                      |            |        |          |                                    |                |            |          | Cinsa       |
| 🖫 Órdenes de Compra |        |                   |                      |            |        |          |                                    |                |            |          |             |
| T Embarques         | Ór     | rdenes de         | compra               |            |        |          | 0                                  |                |            |          | R           |
| Facturas            | Ór     | rdenes de c       | ompra                |            |        |          |                                    | 16-06-2022 - 1 | 15-08-2022 |          | A Buscar    |
| Facturas            | D      | escargar PDF      | oc                   | Fecha      | Site T | Moneda 🝸 | Dirección                          | T              | Тіро 🕇     | Estatus  | Comentarios |
| Asociar Facturas    | A      |                   |                      | ۹ 🗖        | Q      | ۹        | ٩,                                 |                | ۹          | Q        | Q           |
| \$ Pagos            |        |                   | ● 166780-1           | 30/06/2022 | 1      | MXP      | COLUMN TRACTORY IN COLUMN          |                |            | APPROVED |             |
|                     |        |                   | 166780-2             | 07/07/2022 | 1      | MXP      | COLUMN TRANSPORT                   |                |            | APPROVED |             |
|                     |        |                   | <b>@</b> 166780-3    | 14/07/2022 | 1      | MXP      | COLUMN TRACTORY, 1 (B) AND AL ADVA |                |            | APPROVED |             |
| Q Calidad           |        |                   | ● 166780-4           | 21/07/2022 | 1      | MXP      | COLUMN TRACTOR                     |                | 1          | APPROVED | -           |
|                     |        | PDE               | ( <b>@</b> 166780 5) | 04/08/2022 | 1      | MXP      | CONTRACTOR - IN MICH 4844          |                |            | APPROVED |             |
| 💭 Certificados      |        |                   |                      |            |        |          |                                    |                |            |          |             |

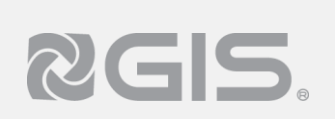

Siga los pasos a continuación para consultar las ordenes de compra:

2 Al dar clic sobre el número de la orden de compra, se desplegará la información en la parte de inferior de la pantalla

| No. Línea | Tipo \Upsilon | Item T | Descripción                                                                                                    | Manufactura 🝸 | No. Parte |       | Precio |
|-----------|---------------|--------|----------------------------------------------------------------------------------------------------|---------------|-----------|-------|--------|
| ۹         | Q             | Q      | Q                                                                                                    | Q             | Q         | Q     | Q      |
| 4         | QUANTITY      |        |                                                                                                    |               |           | PIEZA |        |
| 5         | QUANTITY      |        |                                                                                                    |               |           | PIEZA |        |
| 211       | QUANTITY      | 2      | the second second s |               |           | PIEZA |        |
| 106       | QUANTITY      | 3      |                                                                                                    |               |           | PIEZA |        |
| 178       | QUANTITY      | 3      |                                                                                                    |               |           | PIEZA |        |